## e - N e t 保証のご利用にあたって ~ Microsoft Edgeをご利用のお客様 ~

e-Net保証を Microsoft Edge(以下、Edge)でご利用いただくにあたって、弊社で推奨している 「1. インターネットオプションの設定」および「2. 保証申込書等のPDF表示、ポップアップ ブロック解除の設定」について、以下のとおり設定をお願いします。 ※ご利用環境により、画面イメージと異なる場合があります。

## 1. インターネットオプションの設定

(1) デスクトップ画面下部の検索欄から「インターネットオプション」を検索し、選択してください。

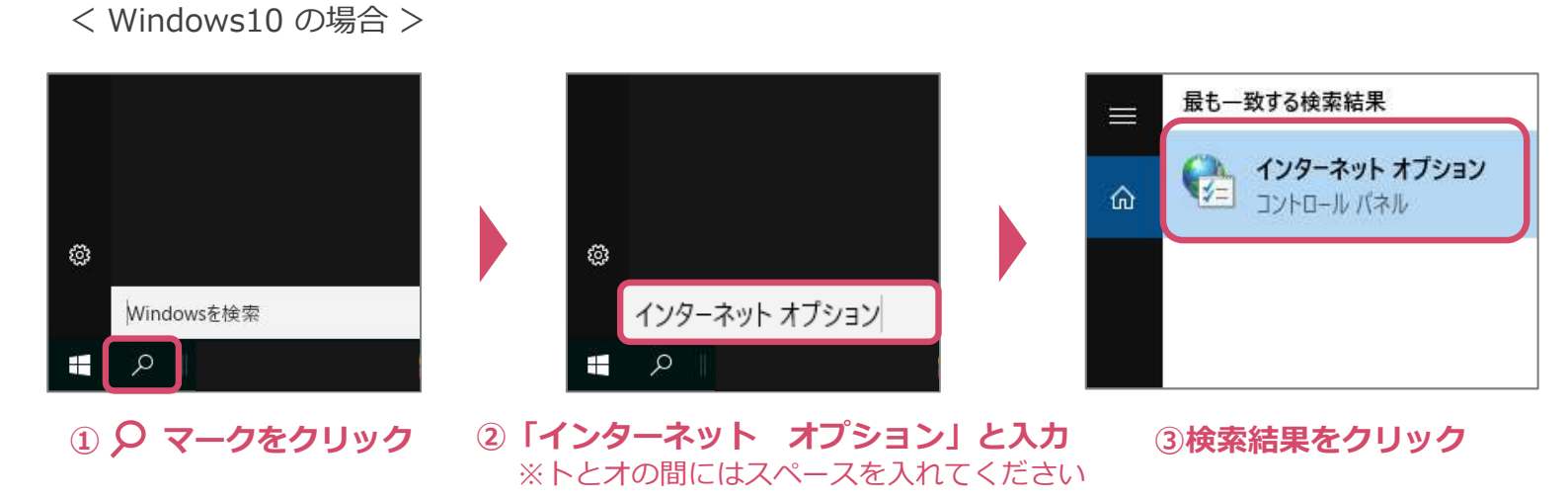

< Windows11 の場合 >

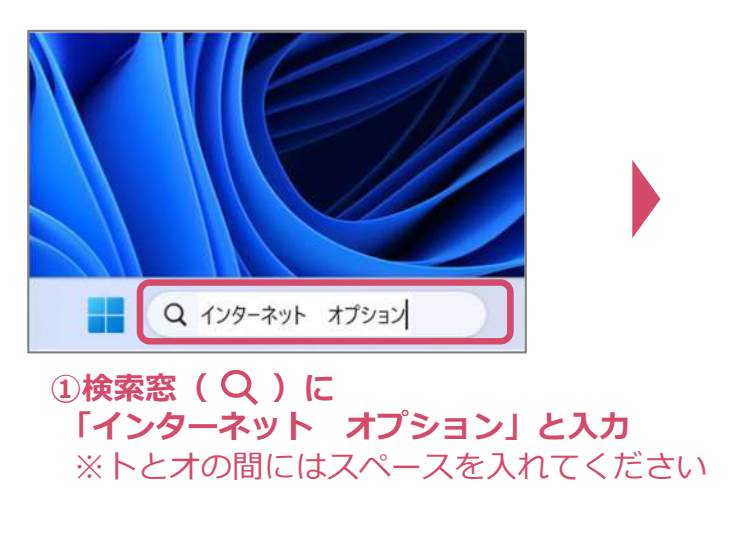

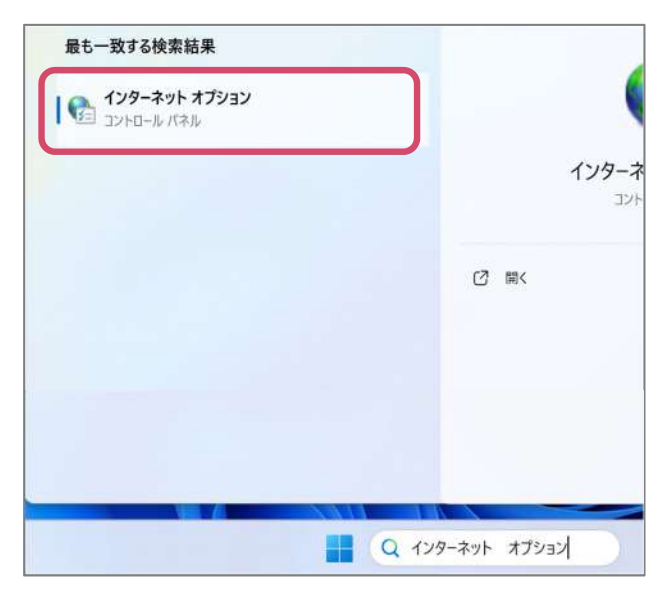

②検索結果をクリック

(2) 「インターネットオプション」の詳細設定タブにて、「TLS 1.2の使用」にチェックが入っている ことを確認します。

骨 インターネットのプロパティ ? × プログラム 詳細設定 (4)**ク**リック 全般 セキュリティ プライバシー コンテンツ 接続 設定 -イントラネット URL の UTF-8 クエリ文字列を送信する イントラネットの URL に IDN サーバー名を送信する ✓ イントラネット以外の URL に IDN サーバー名を送信する イントラネット以外の URL の UTF-8 クエリ文字列を送信する エンコードされたアドレスを常に表示する 🔒 セキュリティ DOM ストレージを有効にする □ Internet Explorer でアクセスしたサイトにトラッキング拒否要求を送 ✓ POST の送信が POST を許可しないゾーンにリダイレクトされた場合 SSL 3.0 を使用する TLS 1.0 を使用する TIS11の使用 ⑤チェックを確認 TLS 1.2 の使用 TLS 1.3 の使用 ✔ サーバーの証明書失効を確認する ▋ダウンロ−ドしたプログラムの署名を確認する ネイティブ XMLHTTP サポートを有効にする ブラウザーを閉じたとき、[Temporary Internet F チェックが入っていない場合 マイ コンピューターでの、CD のアクティブ コンテン □ マイ コンピューターのファイルでのアクティブ コンテン チェックを入れ、「適用」ボタンを押下してください。 ✓ 安全でない TLS サーバーの互換性を有効にする □ 暗号化されたページをディスクに保存しない 詳細設定を復元(R) OK キャンセル 適用(A) A.....

(3) チェックが入っていることを確認後、「×」ボタンで画面を閉じます。

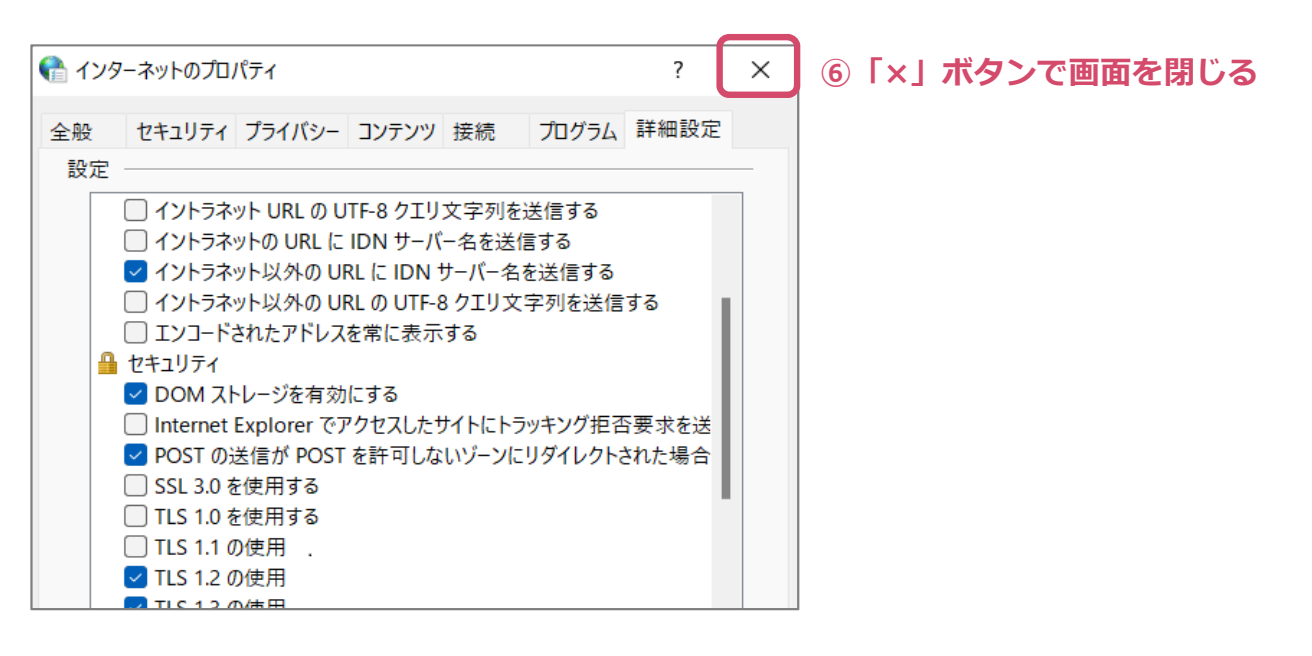

以上で「1. インターネットオプションの設定」は完了です。

## 2. 保証申込書等のPDF表示、ポップアップブロック解除の設定

(1) Edgeの設定画面を開き、左のメニューから「Cookieとサイトのアクセス許可」を開きます。

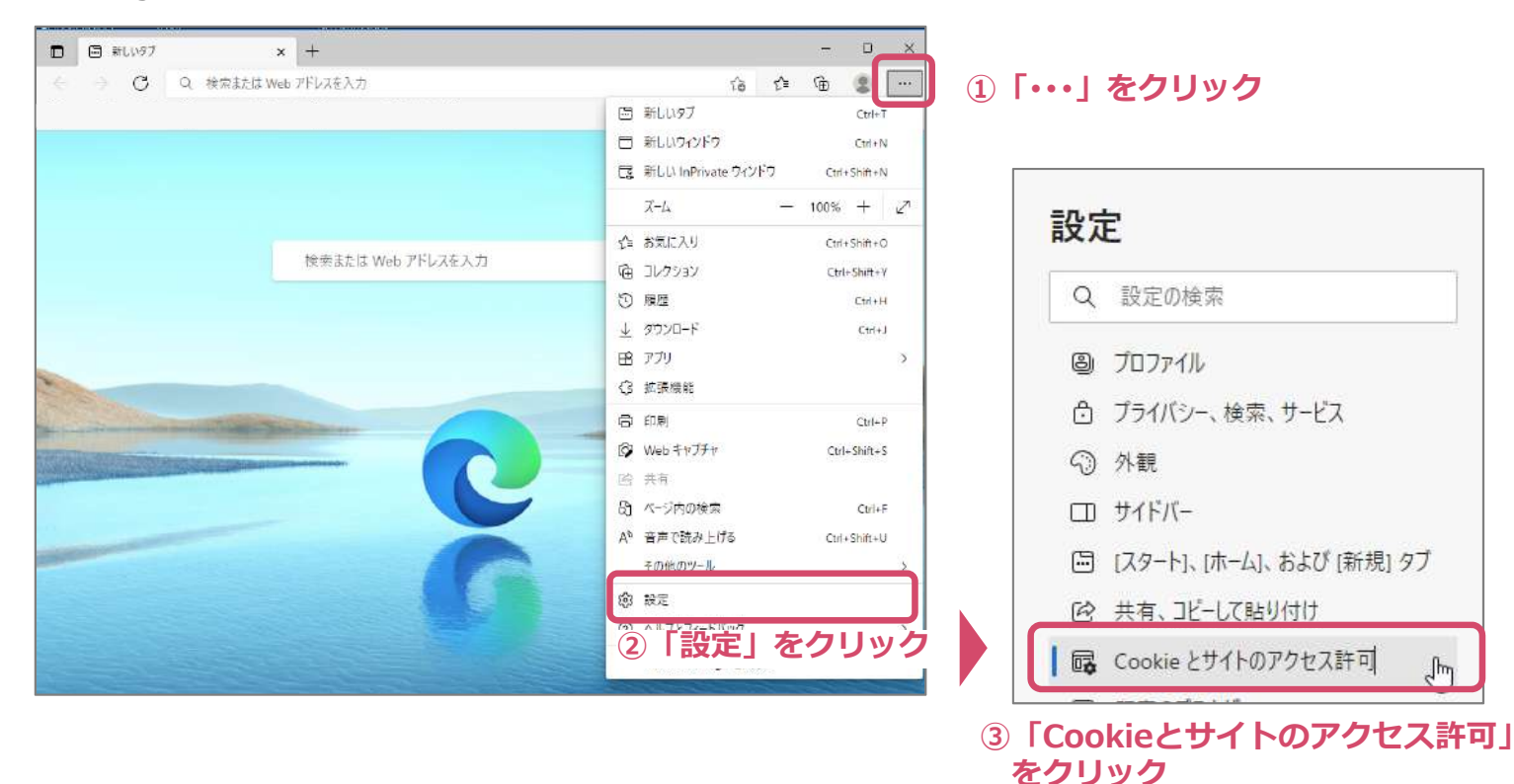

(2) 「PDFドキュメント」を開き、「常にPDFファイルをダウンロード」をオフにします。

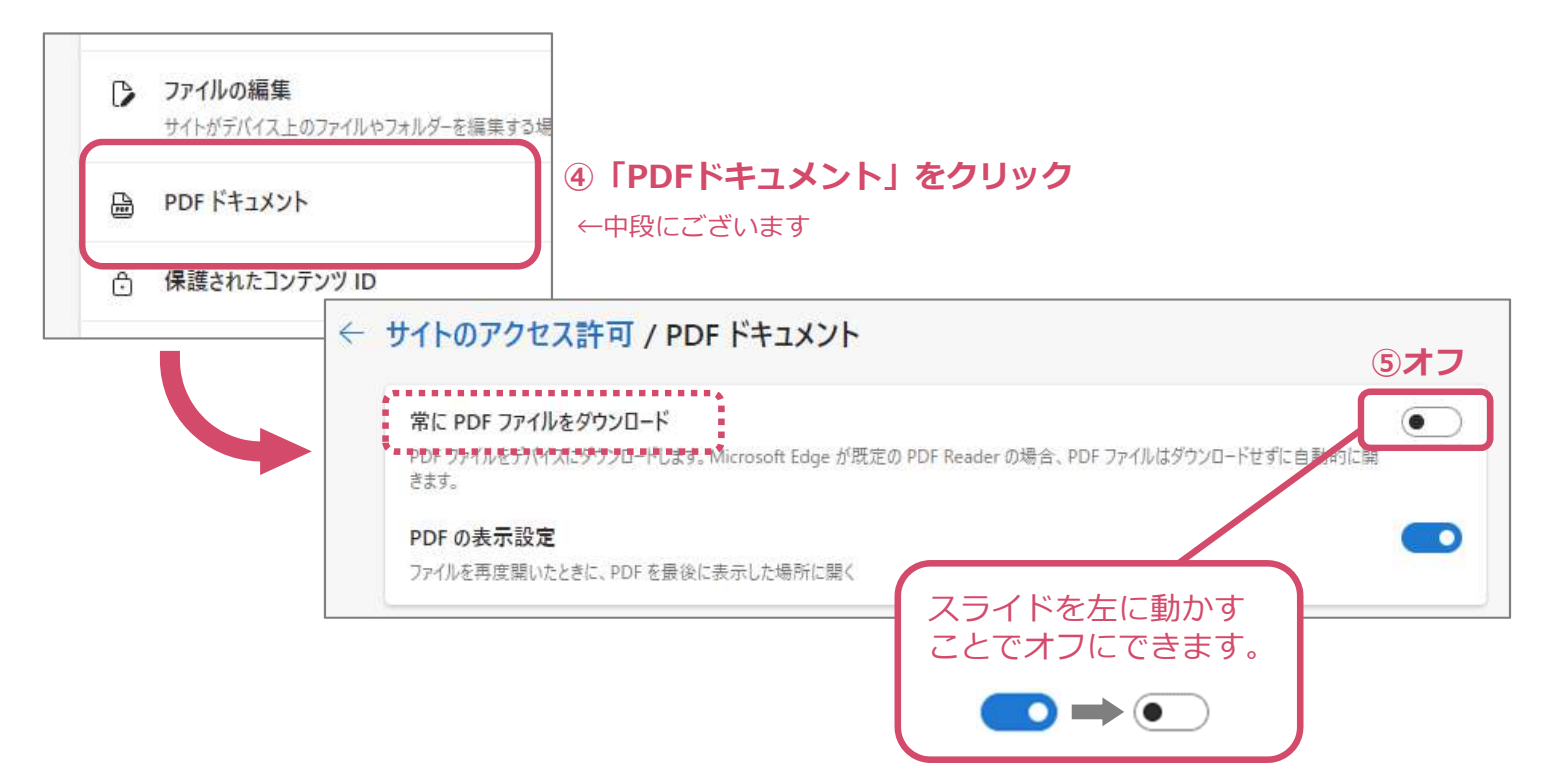

(3)「Cookieとサイトのアクセス許可」に戻ります。

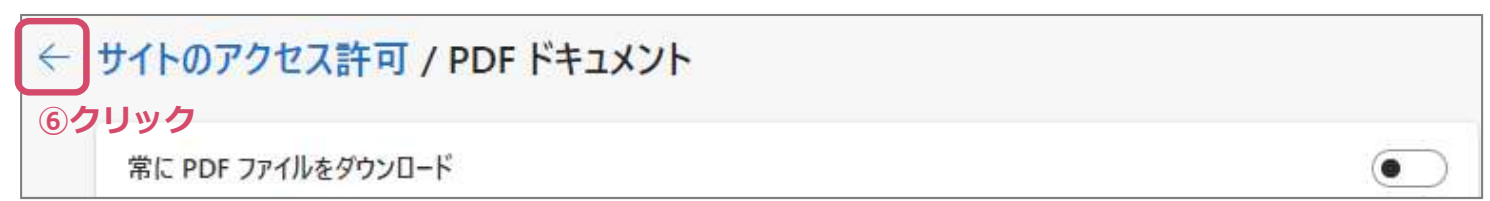

(4)「ポップアップとリダイレクト」を開き、許可サイトの追加を行います。

| 図 <b>イメージ</b><br>すべて表示 |                                                              |    |
|------------------------|--------------------------------------------------------------|----|
| パップアップとリダイレクト<br>許可答み  | <ul> <li>⑦「ホッノアッノとリタイレクト」をクリック</li> <li>←上段にございます</li> </ul> |    |
|                        | ← サイトのアクセス許可 / ポップアップとリダイレクト                                 |    |
|                        | ブロック (推奨)                                                    |    |
|                        | プロック                                                         | 追加 |
|                        | 追加されたサイトはありません                                               |    |
|                        | 許可                                                           | 追加 |
| _                      | ⑧「許可」の右側にある「追加」ボタンをクリック                                      |    |

(5) サイトの追加画面が開くので、e-Net保証(https://enet.wincs.co.jp)を追加します。

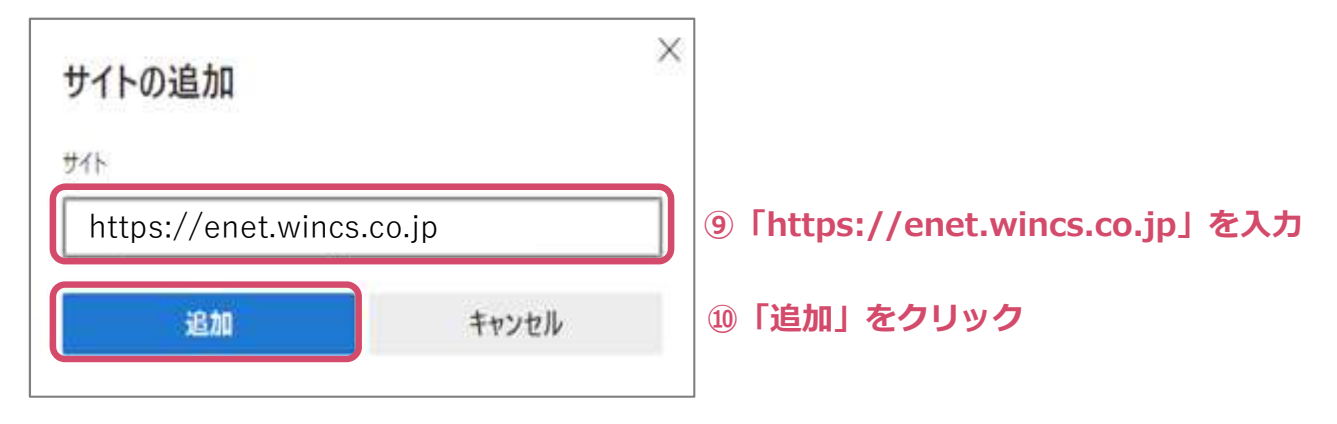

(6)「ポップアップとリダイレクト」に戻るので、上記URLが追加されていることを確認のうえ、 「×」ボタンで画面を閉じます。

| サイトのアクセス許可 / ポップアップとリダイレクト |           |       |                 |
|----------------------------|-----------|-------|-----------------|
| ブロック (推顕)                  |           |       |                 |
| 7099                       |           | 追加    |                 |
| 通加されたサイトはありません。            |           |       |                 |
| 計可                         |           | 追加    |                 |
| https://enet.wincs.co.jp   |           |       | ⑪URLの追加を確認      |
|                            |           |       |                 |
|                            |           |       |                 |
|                            |           | - 0 × | 12「×」ボタンで画面を閉じる |
|                            | Q A 🖄 🗘 🗘 | £ 😵 … |                 |

以上で「2. 保証申込書等のPDF表示、ポップアップブロック解除の設定」は完了です。 4/4